## Table of Contents

| Installing Google Authenticator    | p. 1-2        |                                                                                                    |
|------------------------------------|---------------|----------------------------------------------------------------------------------------------------|
| Adding Codes to Authenticator      | р. 3-12       | In order to increase security, Westmont requires 2-factor authentication (2FA).                                                                              |
| (with a computer)                  | р. 3-9        | 2FA means that you have to supply two ways of identifying yourself: your password and a code sent to                                                         |
| (with only a phone)                | р. 3-7; 10-12 | your mobile device. This helps protect your account<br>from hackers who may learn your password, because<br>they won't have your mobile device.              |
| Backing up your Authenticator code | р. 13         | To make this work, you must install an App called<br>Google Authenticator onto your mobile device. The<br>app generates a random code every 30 seconds which |
| Removing old or expired codes      | p. 14         | you then enter to confirm that you are the one accessing your account.                                                                                       |

5

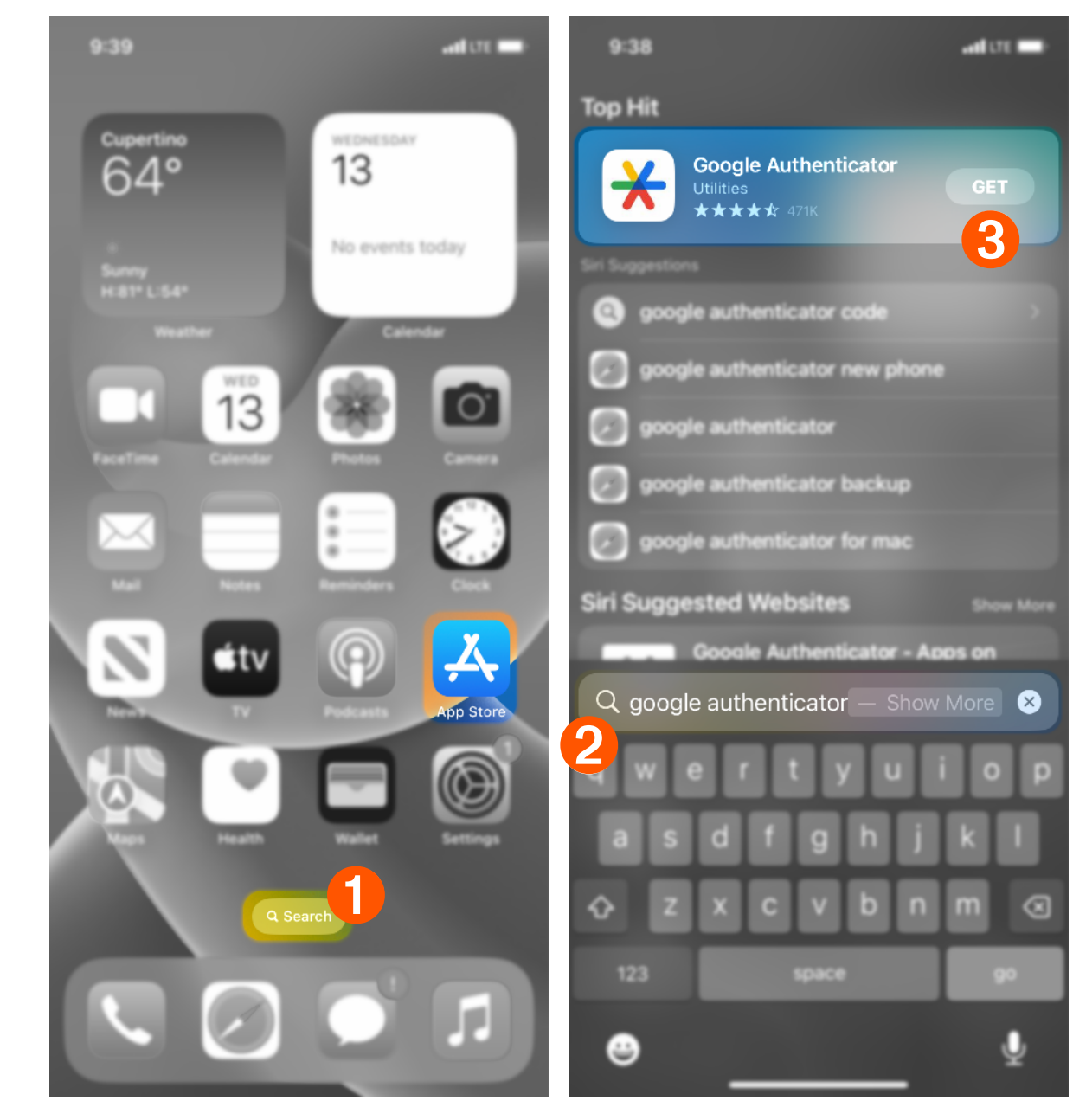

Begin by using the iPhone Search or by searching in the App Store.
 Type in 'Google Authenticator' and verify the icon matches.
 Tap 'GET'.

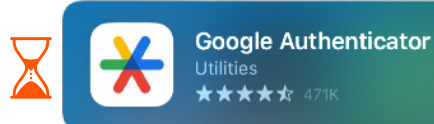

Go Go

lacksquare

App Store X Google Authenticator 4+ X Google LLC App Account: your Apple ID / iCloud account appears here

Install

4 Authenticate with Face ID or Touch ID and 'Install'. You will be prompted to sign in with your Apple ID if you haven't previously downloaded apps. 3 Open the app when finished.

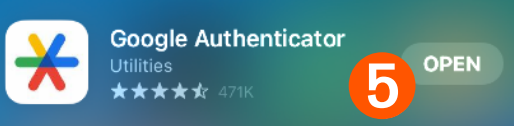

9:46 9:47 9:47 nati LITE 🔳 nti LTE 🔳 🖬 LTE 🔳 Search Search Search 2  $\mathcal{D}$ Search...  $\underline{\times}$  $\pm$ Stronger security with Google Authenticator Welcome to Google Get verification codes for all your accounts using Authenticator 2-Step Verification Sign in to back up your codes to your Looks like there aren't any Google Authenticator Google Account codes here yet. Add a code Sign in Google 6 Get started Sign in

6 Tap 'Get started'

.

N

Installing Google Authenticator

 'Sign in' with a personal GMail account.
 Do not use your Westmont account. -OR-'Use Authenticator without an account' and sign-in later.

Use Authenticator without an account

✓ Authenticator is now ready. Please continue on the next page.

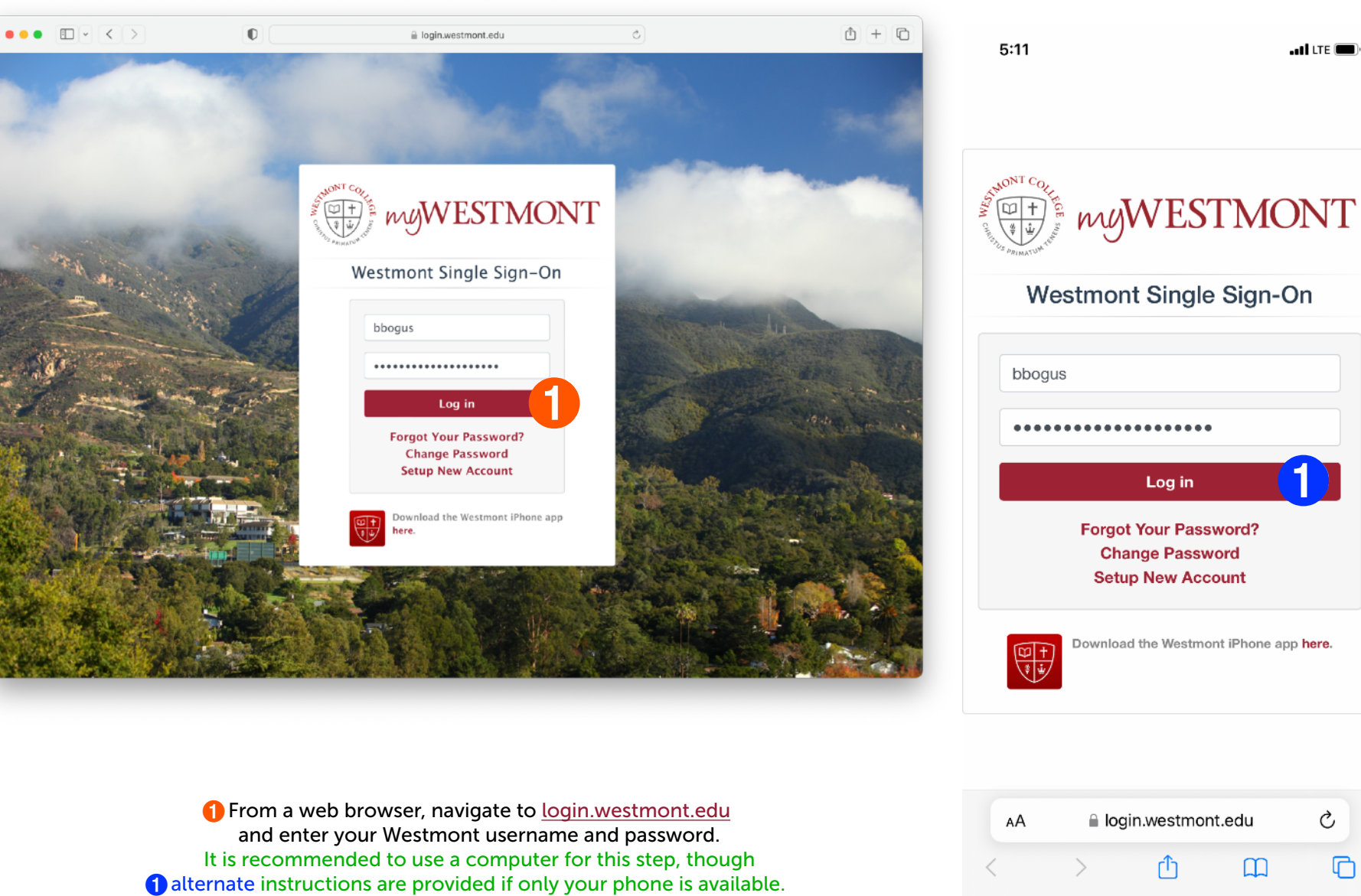

. II LTE 🔳

Ç

C

'Log in' when done.

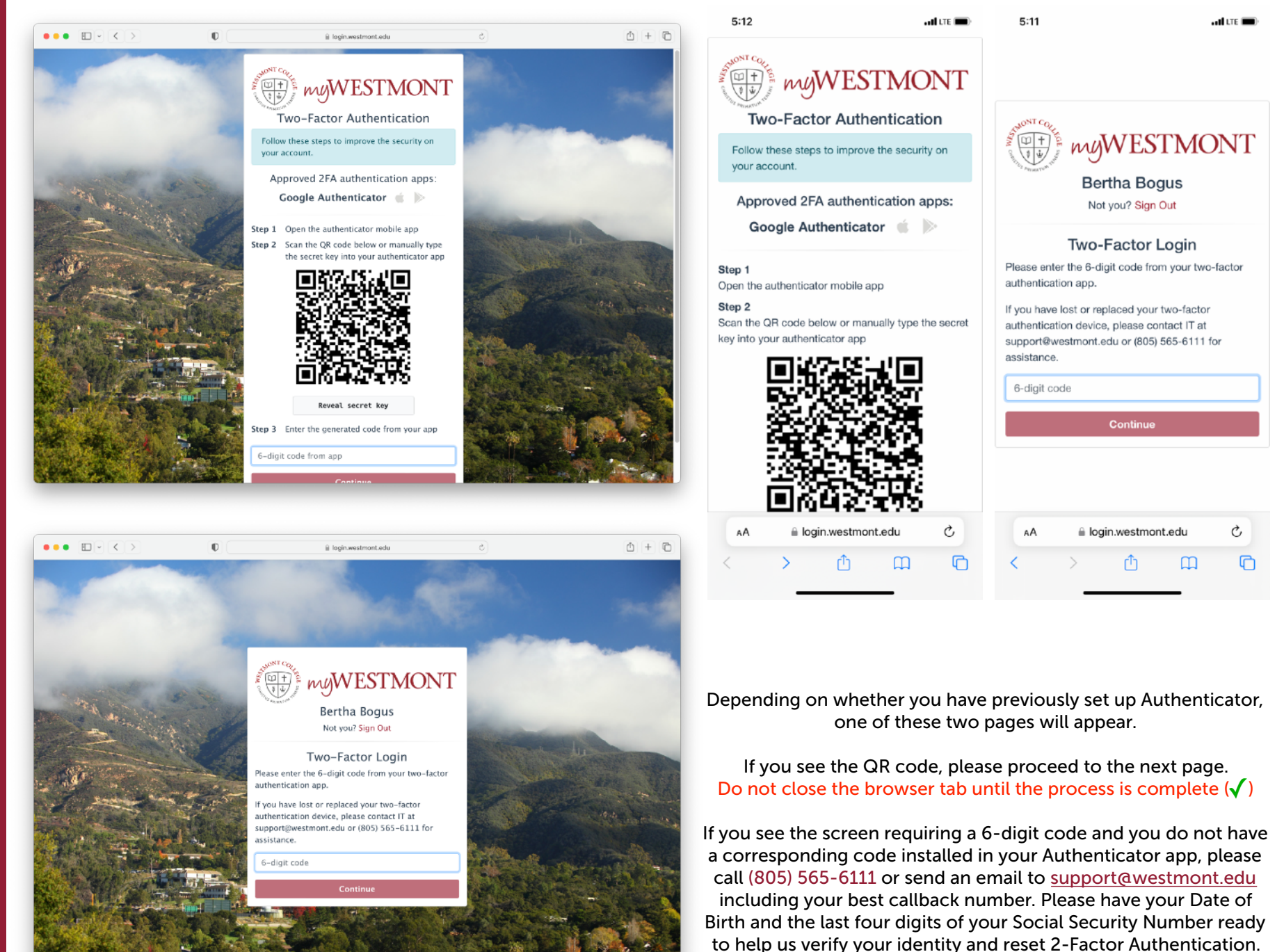

 $\triangleleft$ 

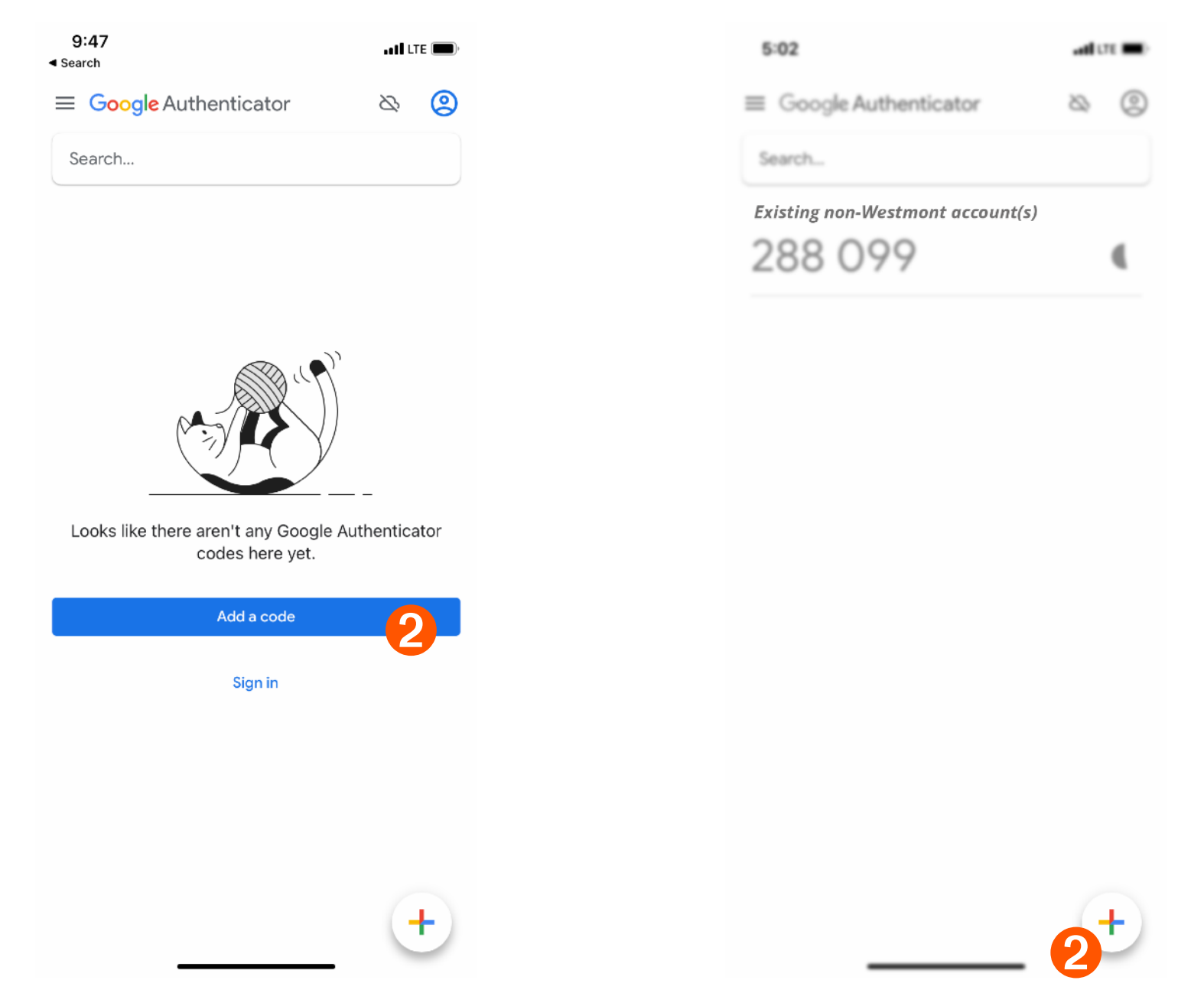

Open the Google Authenticator app. 2 If you haven't previously set up any codes, tap 'Add a code'.

If you already have one or more codes installed for other services, tap the colored '+' in the bottom right corner.

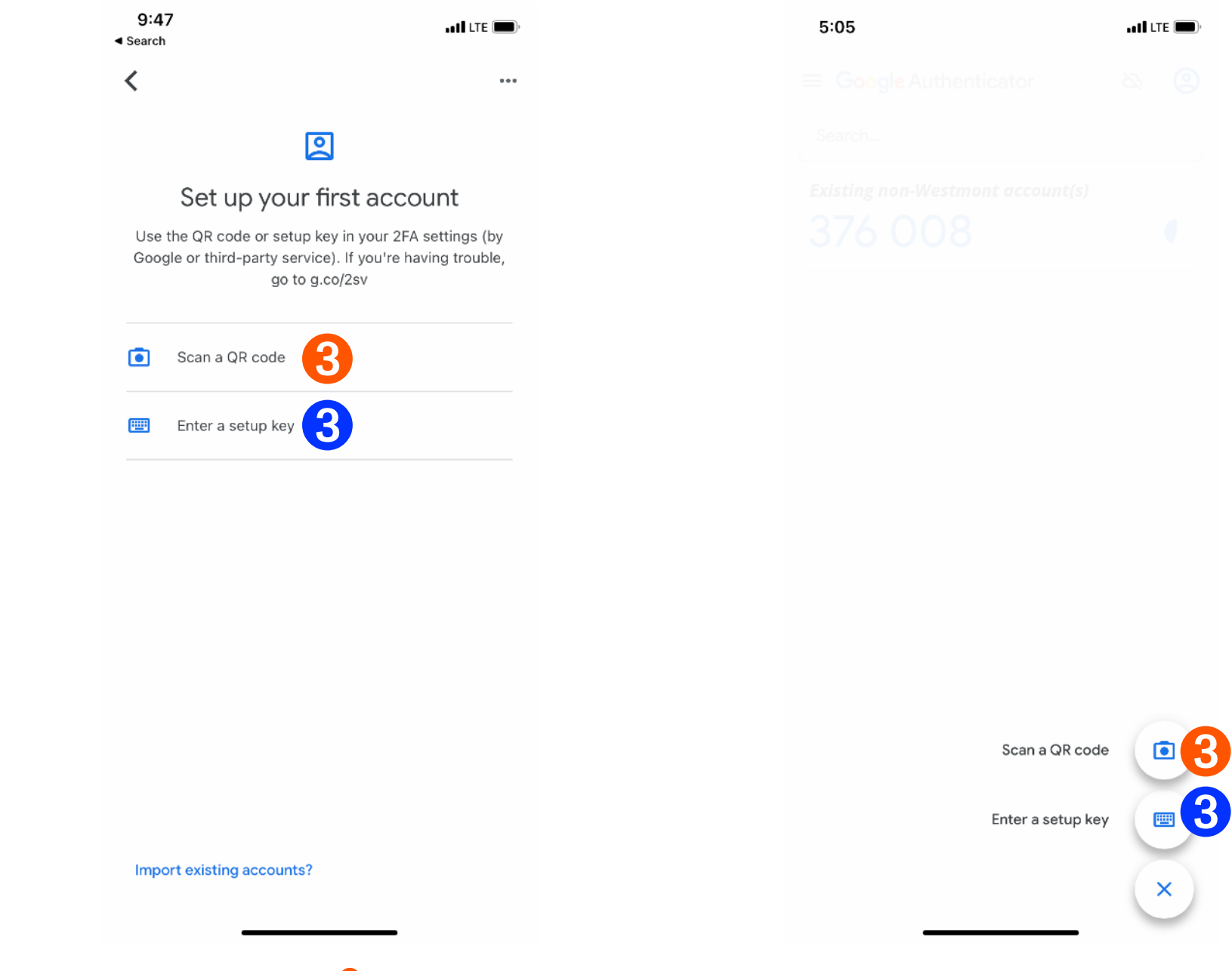

If a computer is available, tap 'Scan a QR code' (recommended.)
If you only have access to your phone, tap 'Enter a setup key'.

9

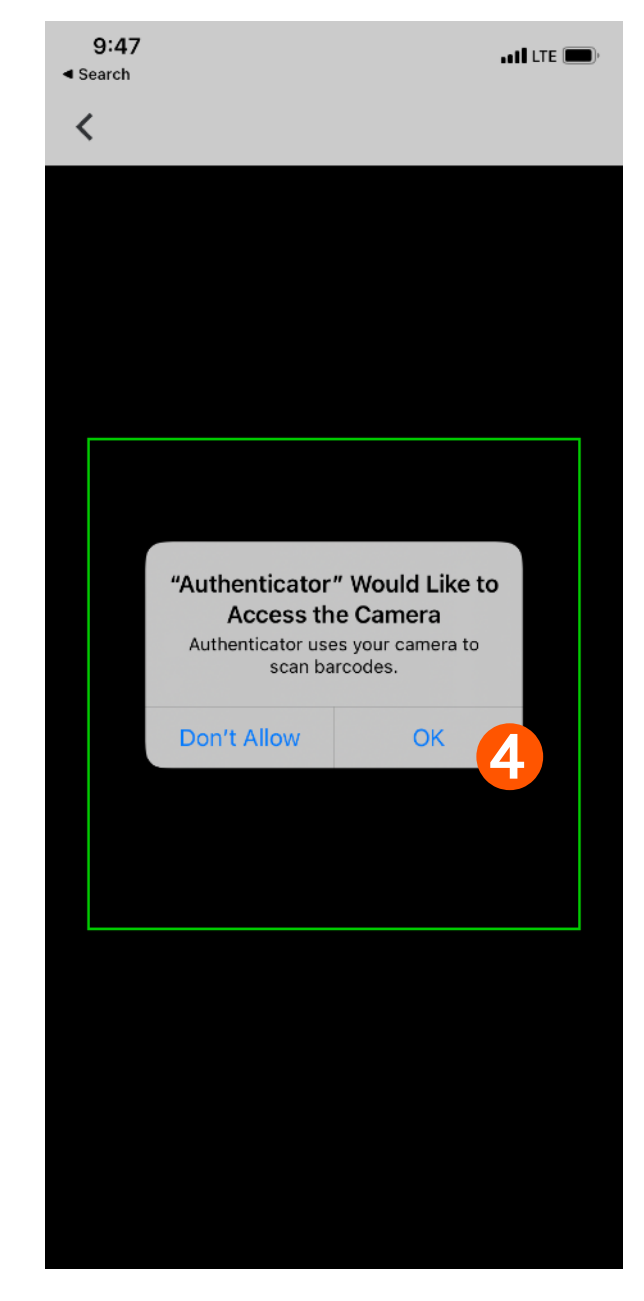

| 5:12   |                       | ••1 LTE () |
|--------|-----------------------|------------|
| <      | Enter account details |            |
|        |                       |            |
| Accour | nt                    |            |
| Кеу    |                       |            |
| Time   | ased -                | Add        |
| Time   |                       | Auu        |
|        |                       |            |
|        |                       |            |
|        |                       |            |
|        |                       |            |
|        |                       |            |
|        |                       |            |
|        |                       |            |
|        |                       |            |
|        |                       |            |
|        |                       |            |

You may need to tap 'OK' to allow Authenticator to scan a QR code with the Camera. Once the camera is working, hold the phone up to the computer screen to scan the QR code. A 6-digit code will appear in the app when complete. If using only your phone, you will need to reveal and copy the setup key instead of scanning the QR code. Once at this screen, switch back to the browser app where the QR code appeared. Skip the next two pages and continue on page 10.

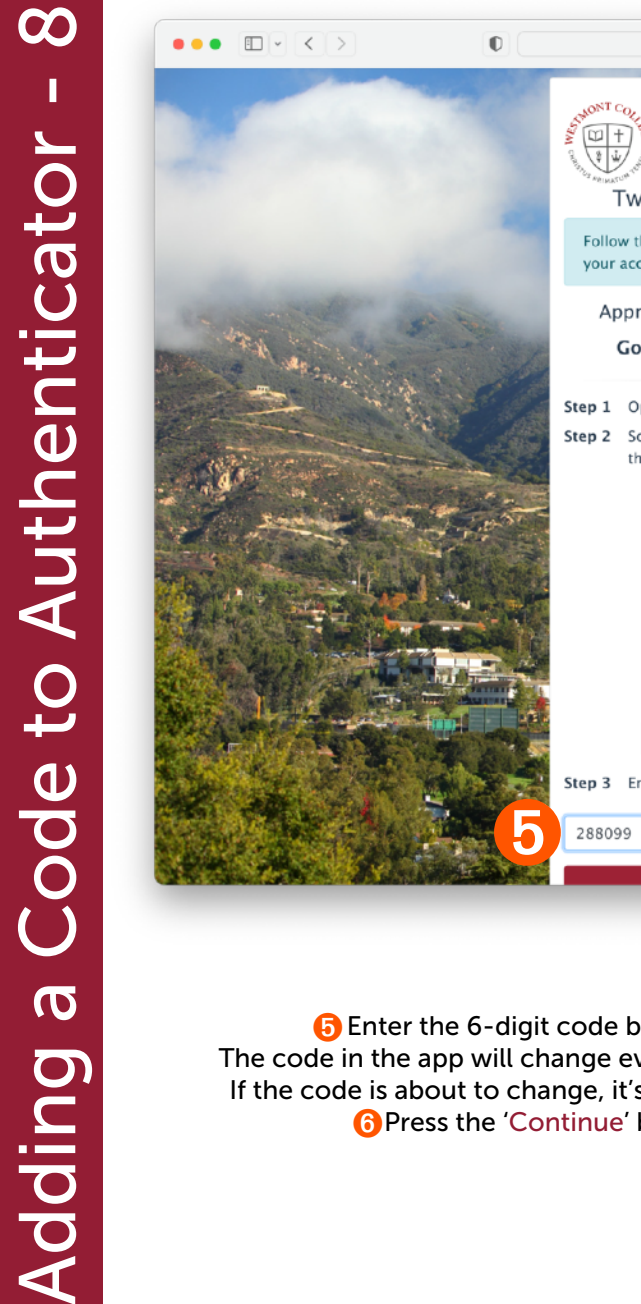

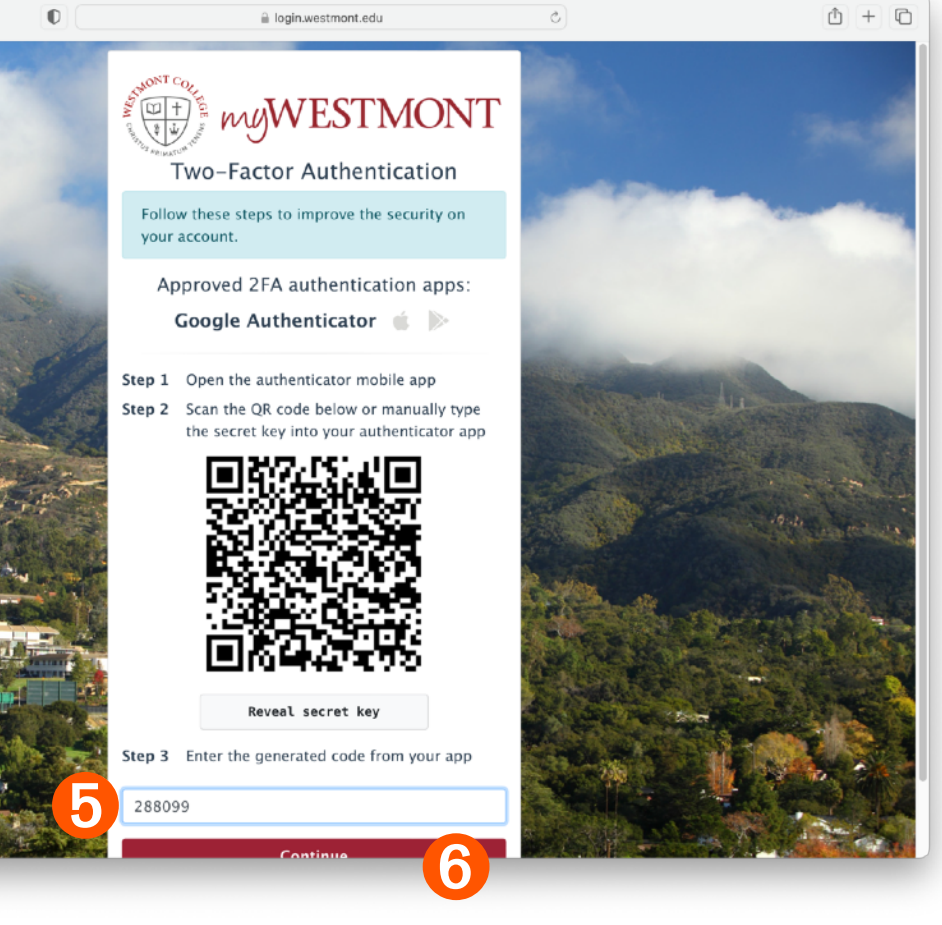

5 Enter the 6-digit code beneath the QR code on the computer's browser. The code in the app will change every thirty seconds, flashing red briefly before each change. If the code is about to change, it's best to wait for the new one to appear before entering it. <sup>(6)</sup>Press the 'Continue' button at the bottom of the page when done.

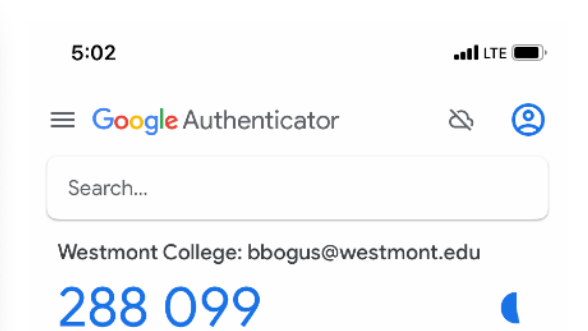

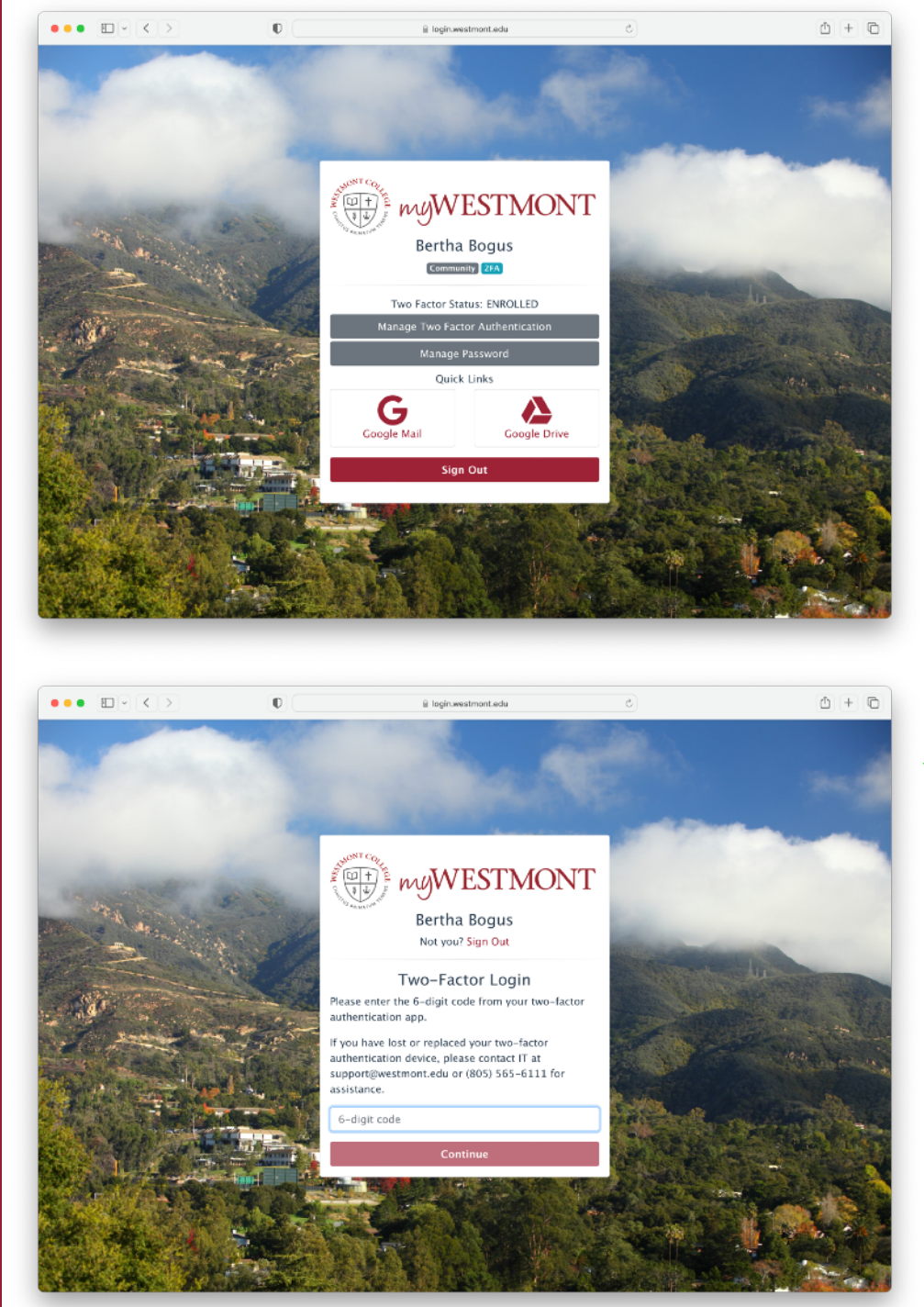

✓ Setup is complete when you reach a screen which states: Two Factor Status: ENROLLED

You will now be able to use the 6-digit code presented by the app whenever you log in to your Westmont account and reach the Two-Factor Login screen which requires a 6-digit code.

Proceed to page 13 for additional procedures.

5:12

5:12

Step 1

Step 2

5:12

🖬 LTE 🔳

.ell LTE 🔳

Approved 2FA authentication apps:

Google Authenticator

Step 1

Open the authenticator mobile app

Step 2

Scan the QR code below or manually type the secret key into your authenticator app

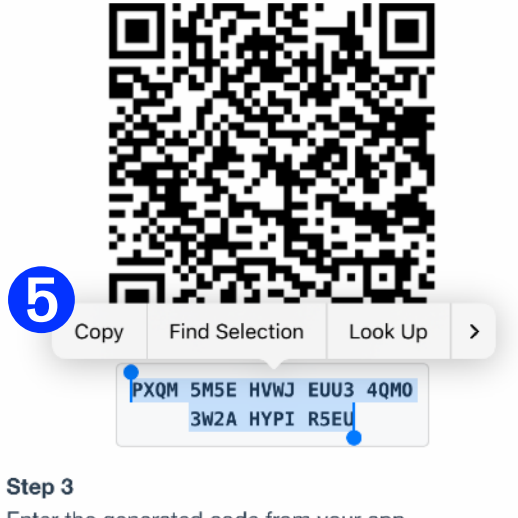

Enter the generated code from your app 6-digit code from app Continue Cancel login.westmont.edu

**5** Tap 'Copy' to copy the secret key, then switch back to Authenticator.

Approved 2FA authentication apps: Google Authenticator 

Step 1 Open the authenticator mobile app

Step 2

**Code to Authenticator** 

Adding a

Scan the QR code below or manually type the secret key into your authenticator app

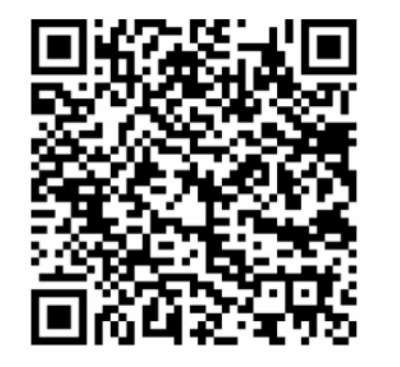

Reveal secret key

Step 3

Enter the generated code from your app

6-digit code from app

Continue

Cancel

login.westmont.edu

Return to the browser and scroll past the QR code. 4 Tap 'Reveal secret key'.

A 32-character code will be revealed. Highlight the entire code.

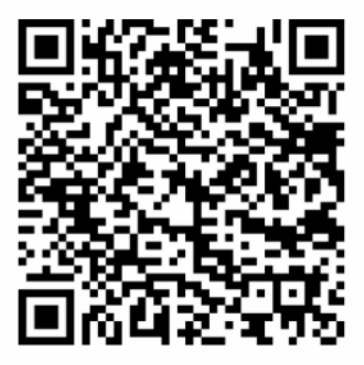

Scan the QR code below or manually type the secret

Approved 2FA authentication apps:

Google Authenticator

Open the authenticator mobile app

key into your authenticator app

PXQM 5M5E HVWJ EUU3 4QMO 3W2A HYPI R5EU

Step 3

Enter the generated code from your app

6-digit code from app

Continue Cancel login.westmont.edu

field to Paste the key.

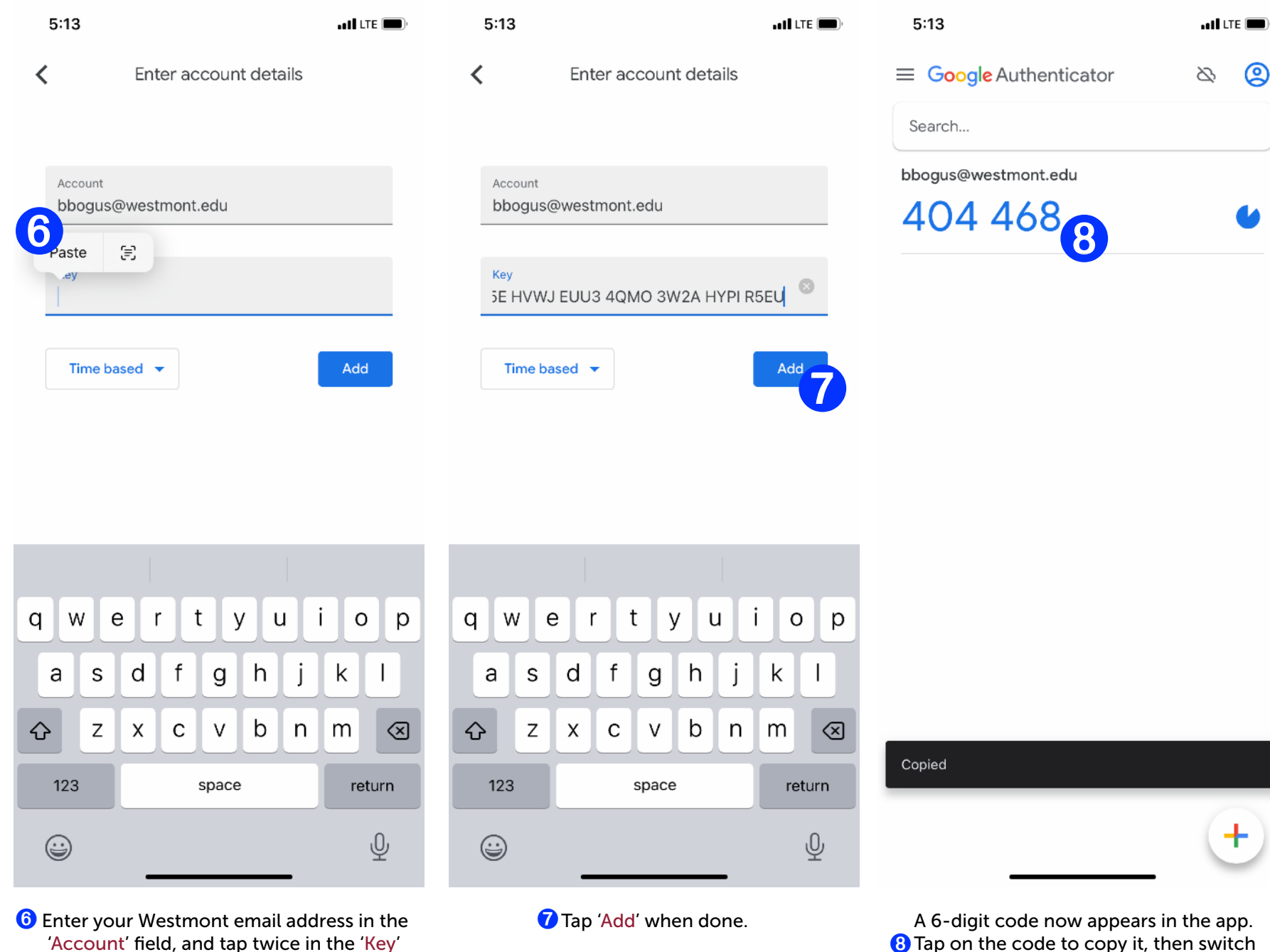

back to the phone's browser where the QR code and key appeared.

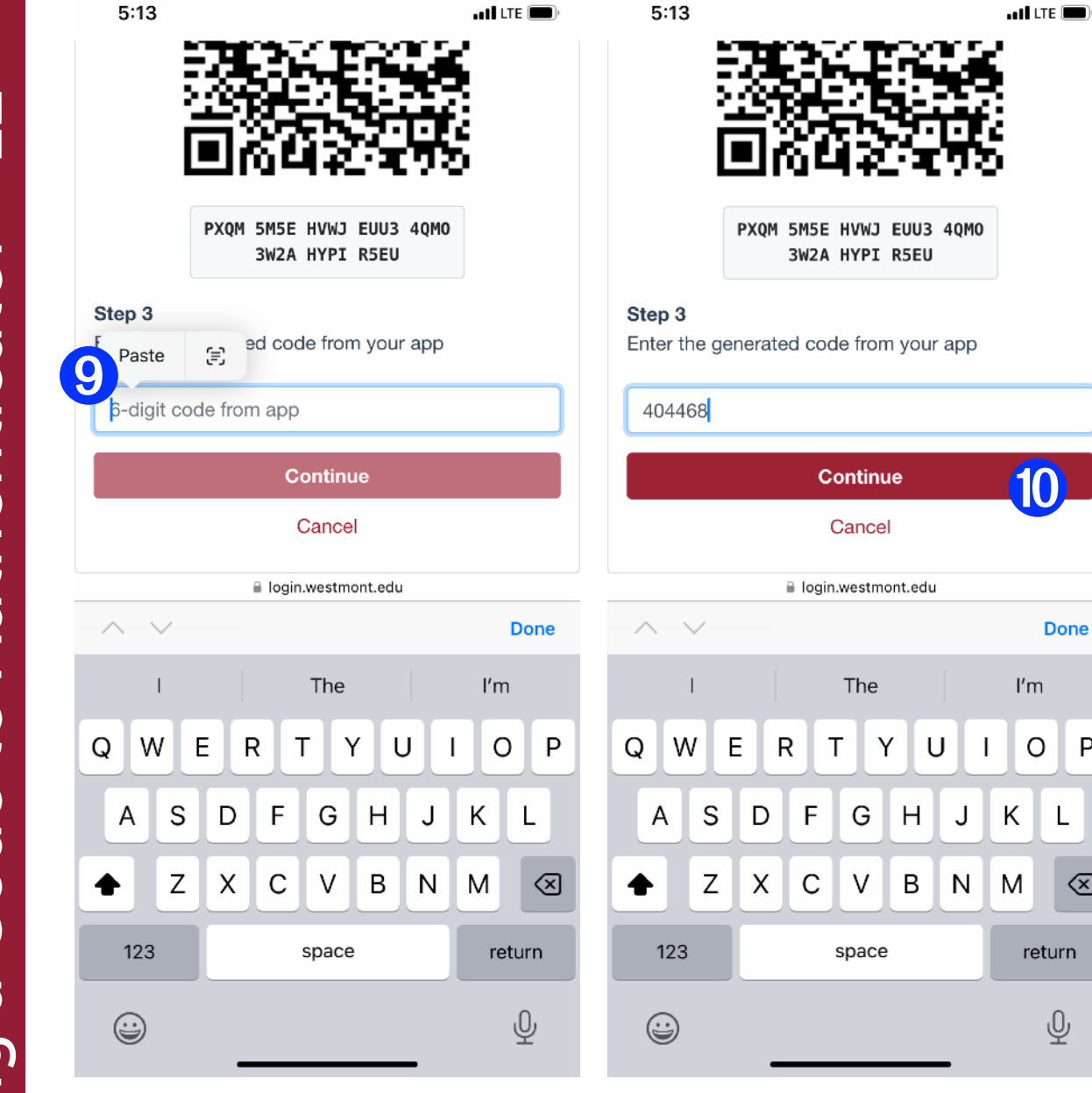

9 Tap twice in the 6-digit code field and

Paste the code copied from the app.

(1) Tap 'Continue'.

| Bertha Bogus<br>Community 25A    |
|----------------------------------|
| Two Factor Status: ENROLLED      |
| Manage Two Factor Authentication |
| Manage Password                  |
| Quick Links                      |
| Google Mail                      |
| Google Drive                     |
|                                  |
| Sign Out                         |
|                                  |
| AA                               |
| < > <u>0</u> 0                   |

nii LTE 🔳

5:13

Ρ

L

 $\otimes$ 

 $\checkmark$  Setup is complete when you reach a screen which states: **Two Factor Status: ENROLLED** 

You will now be able to use the 6-digit code presented by the app whenever you log in to your Westmont account and reach the Two-Factor Login screen which requires a 6-digit code.

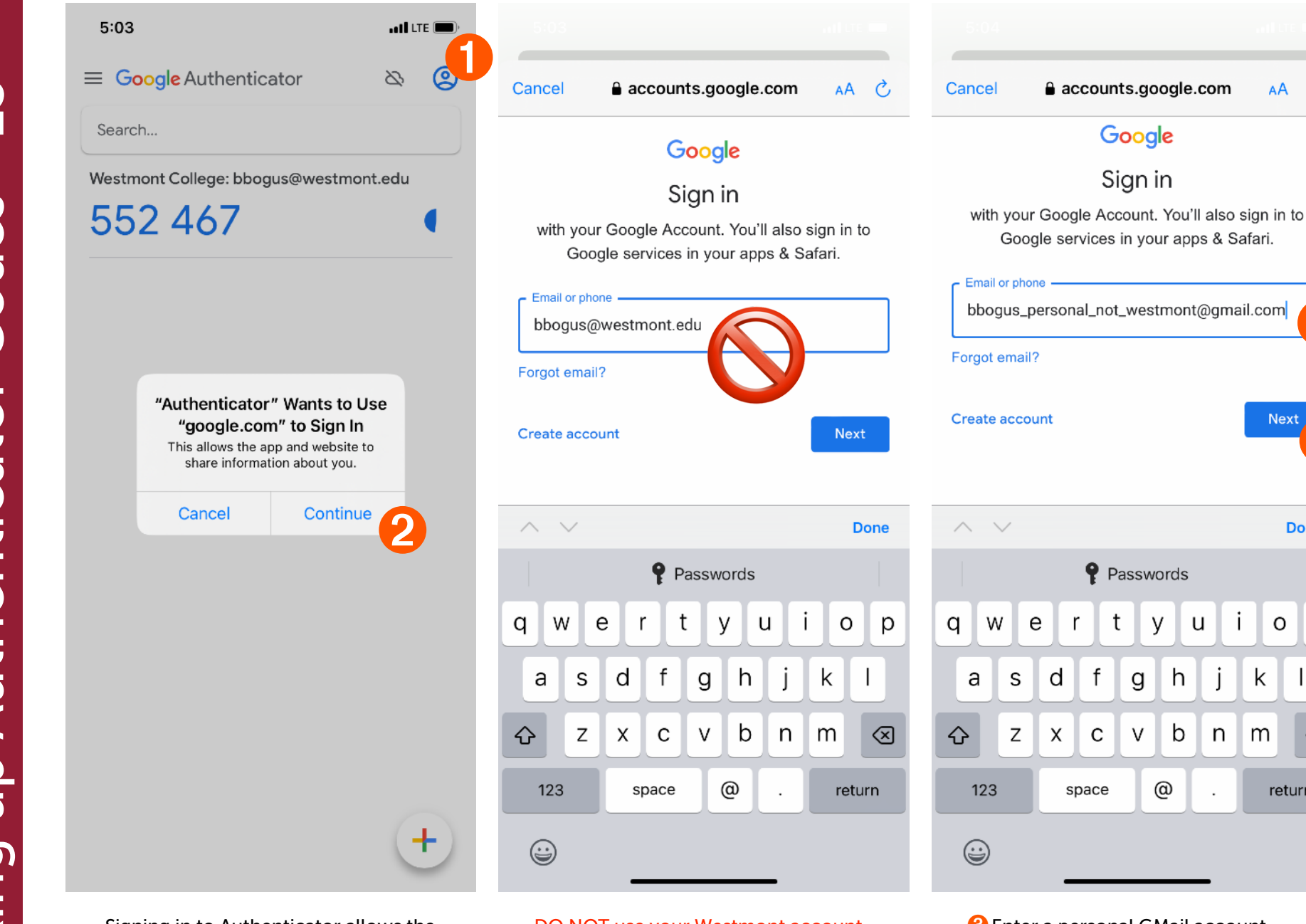

Signing in to Authenticator allows the code to be backed up in case your phone is lost or replaced. **(1)** Tap the account picture in the top right, then (2) 'Continue'.

DO NOT use your Westmont account. The codes will disappear immediately if your Westmont password changes, and IT will need to reset Authenticator for you.

8 Enter a personal GMail account. 4 Tap 'Next' to enter the password. Only the 6-digit codes to your Westmont account will be stored on this account, no data.

AA Ċ

Next

Done

р

 $\bigotimes$ 

return

i

0

k

m

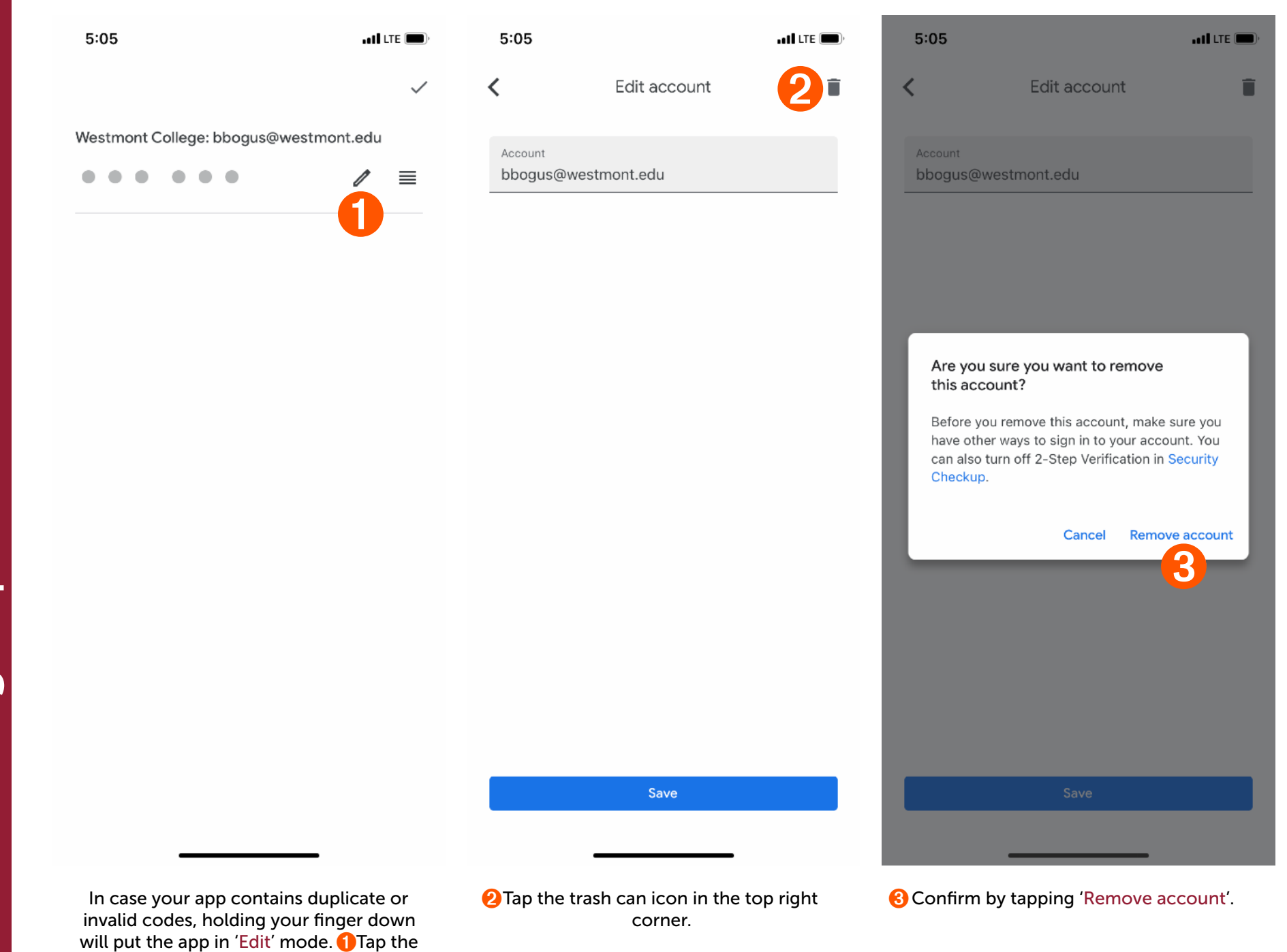

4 Removing Expired Codes

pencil icon to begin removing the code.